## MAC OS X için EDUROAM Ayarı

1. Sistem Ayarları-Tercihleri (System Preferences) penceresinde Ağ'ı (Network) seçin.

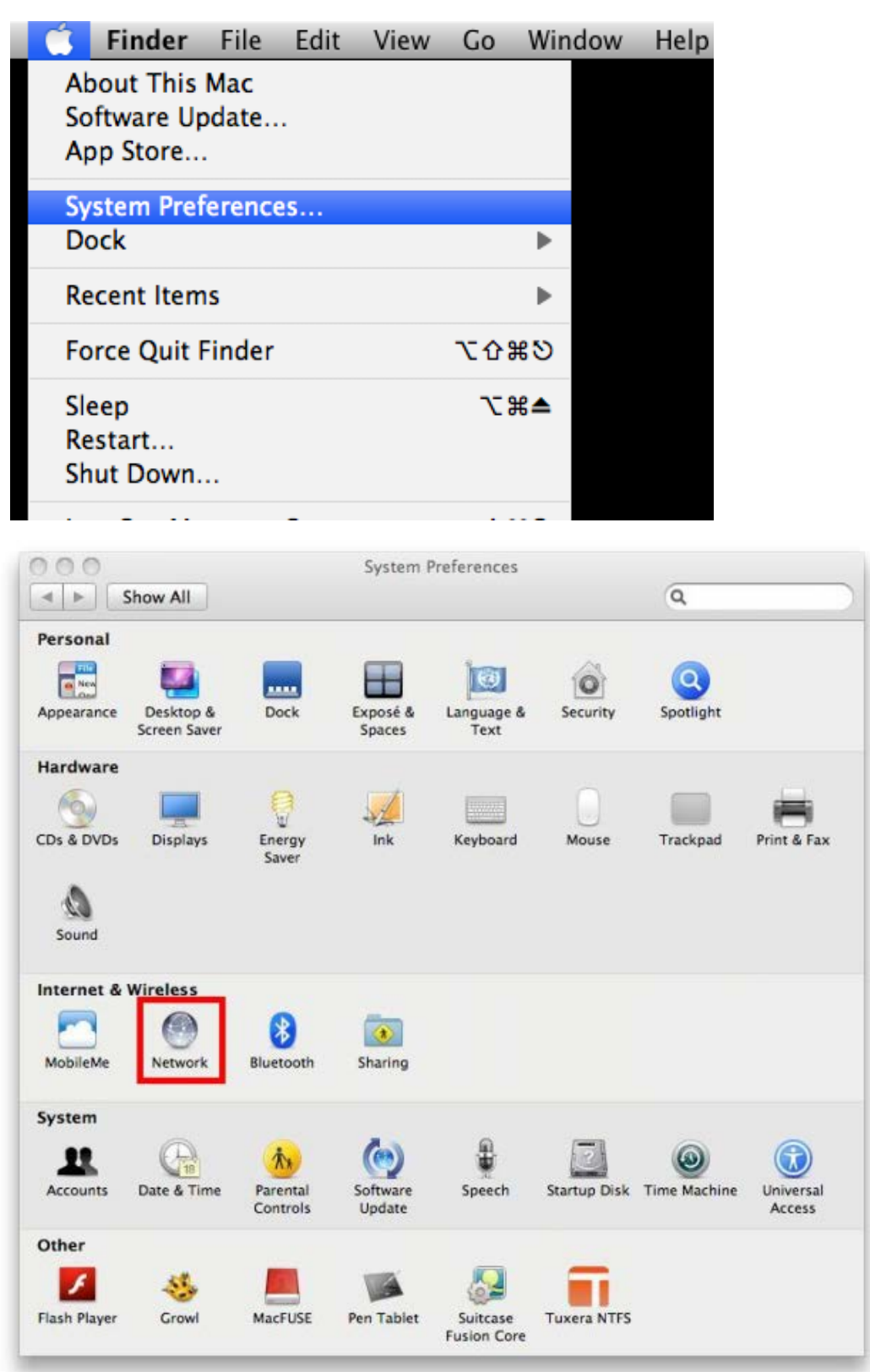

2. Ağ (Network) ekranından "Gelişmiş"i (Advanced) seçin.

|                                                                                          | Location:                                                                                                    | Automatic          |                                                                                                    | •                                                                                      |
|------------------------------------------------------------------------------------------|----------------------------------------------------------------------------------------------------|--------------------|----------------------------------------------------------------------------------------------------|----------------------------------------------------------------------------------------|
| AirPort<br>Connected<br>Bluetooth DUN<br>Not Connected                                   | <ul><li><b>⊗</b></li></ul>                                                                                                    | Status:            | Connected (<br>AirPort is connected to<br>IP address 10.4.1.198.                                       | Turn AirPort Off<br>eduroam and has the                                                |
| Ethernet<br>Not Connected<br>FireWire<br>Not Connected<br>Bluetooth PAN<br>Not Connected | <ul> <li></li> <li></li></ul> | Network Name:      | eduroam<br>Ask to join new f<br>Known networks will<br>If no known networks<br>be asked before joining | networks<br>be joined automatically.<br>s are available, you will<br>ng a new network. |
|                                                                                          |                                                                                                    | 802.1X:            | WPA: eduroam<br>Authenticated via TTLS<br>Connect Time: 00:01:2                                        | Disconnect<br>5                                                                        |
| - *-                                                                                     |                                                                                                    | Show AirPort statu | us in menu bar                                                                                         | Advanced                                                                               |

**3.** "eduroam" adında bir kullanıcı profili açın.

| AirPort TCP/IP | DNS WINS 802.1                      | 1X Proxies Ethernet              |    |
|----------------|-------------------------------------|----------------------------------|----|
|                | Matus Con                           | marged [Jun Aufor]               | 25 |
|                | User Name:                          |                                  |    |
|                | Password:                           |                                  |    |
|                | Authentication.                     | TTLS TLS EAP-FAST PEAP Configure |    |
| k              | Wireless Network:<br>Security Type: | eduroam<br>WPA2 Enterprise       |    |

4. Kullanıcı profili eklediğinizde diğer alanlar etkinleşecektir. Bu alanlardan Doğrulama (Authentication) bölümünde sadece TTLS işaretlenmiş olmalıdır. Bu bölümün altındaki Yapılandır'a (Configure) tıkladığınızda gelen pencereden PAP seçin. Daha aşağıda yer alan Kablosuz Ağ (Wireless Network) bölümünü "eduroam" olarak ayarlamayı unutmayın.

| 0                            | Network           |                                |
|------------------------------|-------------------|--------------------------------|
| Show All                     |                   | ٩                              |
| AirPort                      |                   |                                |
| AirPort TCP                  | /IP DNS WINS 802. | 1X Proxies Ethernet            |
|                              |                   |                                |
| <b>▼User Profiles</b>        |                   |                                |
| 🗹 eduroam                    | User Name:        |                                |
|                              | Password:         |                                |
|                              |                   | Always prompt for password     |
|                              |                   | E standys prompt for passiford |
|                              | Authentication    | Enable Protocol                |
|                              |                   | PFAP U                         |
|                              |                   |                                |
|                              | 100 Du W          | EAP-FAST                       |
|                              |                   | Configure                      |
|                              |                   | Configure Trust                |
|                              | Wireless Network  |                                |
|                              | Convite Torres    | WDA2 Enternice                 |
| + -                          | Security Type:    | wrAz enterprise                |
|                              |                   |                                |
|                              |                   | (Cancel) (OV                   |
| Care and have an annual free |                   | Cancer OK                      |

| 0                            | Network                  |                                                                                                    |        |
|------------------------------|--------------------------|----------------------------------------------------------------------------------------------------|--------|
| Show All                     |                          | ٩                                                                                                    | 100    |
| A Content of the sent in the | ation informat<br>clear. | ion below. The Outer                                                                                                    |        |
| TTLS Inner Authentication    | : PAP                    | •                                                                                                    |        |
| V:<br>Outer Identity         |                          | (Optio                                                                                                    | onal)  |
|                              |                          | Cancel OK                                                                                                    |        |
| Au                           | thentication:            | Enable Protocol                                                                                                    |        |
|                              |                          |                                                                                                    | 0      |
|                              |                          |                                                                                                    | 4      |
|                              |                          | EAP-FAST                                                                                                    | v      |
|                              |                          | Configure                                                                                                    |        |
|                              |                          | Configure Trust.                                                                                                    |        |
| Wirel                        | less Network:            | eduroam                                                                                                    | •      |
| S                            | ecurity Type:            | WPA2 Enterprise                                                                                                    | \$     |
| + -                          |                          | Carlo Sar                                                                                                    |        |
| 201 - Ott                    |                          | and a local sector of the sector of the sector of the sector of the sector of the sector of the sector of the s<br>Sector of the sector of the sector of the sector of the sector of the sector of the sector of the sector of the |        |
| D                            |                          | Cancel                                                                                                    | ) ( ОК |

5. Son olarak Kullanıcı Adı (Username) ve Şifre (Password) girerek eduroam kurulumunu tamamlayabilirsiniz. Kullanıcı adı olarak @ktu.edu.tr uzantılı mail adresinizi, parola olarak da mail şifrenizi giriniz.

Not: @ktu.edu.tr uzantılı mail adresi olmayan lisans ve lisansüstü öğrenciler, öğrenci\_no@ktu.edu.tr ve derse yazılım şifrelerini gireceklerdir.

| 0 🙆 0                                  | Network           |                                         |  |  |
|----------------------------------------|-------------------|-----------------------------------------|--|--|
| Show All                               |                   | Q cert 🛛 🛞                              |  |  |
| AirPort                                | Automatic         |                                         |  |  |
| AirPort TCP/IP                         | DNS WINS 802.     | 1X Proxies Ethernet                     |  |  |
| These Basfiles                         |                   | and is concentred to one smills and has |  |  |
| WPA: eduroam                           | User Name:        | abc@ktu.edu.tr                          |  |  |
| e !                                    | Password:         | •••••                                   |  |  |
|                                        |                   | Always prompt for password              |  |  |
|                                        | Authentication:   | Enable Protocol                         |  |  |
|                                        |                   | EAP-FAST                                |  |  |
|                                        |                   | Configure                               |  |  |
|                                        |                   | Configure Trust                         |  |  |
|                                        | Wireless Network: | eduroam 💌                               |  |  |
| + -                                    | Security Type:    | WPA2 Enterprise                         |  |  |
| eluig.i Y                              |                   |                                         |  |  |
| ?                                      |                   | Cancel OK                               |  |  |
| The second second second second second | nangih. U         | usest me) (Booot) (Apply)               |  |  |